### Practice on the BESIII offline software system (BOSS)

### Weidong Li (李卫东), Tao Lin (林韬)

lintao@ihep.ac.cn IHEP

BESIII National Day Workshop, Hohhot Oct 1, 2023

# Outline

- 1. Overview
- 2. Software environment

Familiar with the software environment Setup the BOSS software environment

3. Run jobs

A complete data processing chain in BOSS Run a Job and configure Job Options

4. Develop a Gaudi Algorithm

Hello World Algorithm Message Service Access RAW data Access DST data

- Batch jobs in computer cluster Computer Cluster Job management with HepJob Submit a BOSS job or ROOT job
- 6. Summary

# Overview

- You will learn the following from this talk:
  - Understand the basics of software environment. Especially, you will know how to setup a new BOSS version from scratch.
  - Understand the basics of the data processing chain in BOSS. You will also know the data formats and how to read them.
  - Develop a simple Gaudi algorithm and understand how to use and configure Algorithm and Service in the Gaudi framework.
  - Understand the computing service including the interactive logon services and the batch system. You will practice on how to submit batch jobs.
- Prerequisites
  - You should know how to login lxslc7.ihep.ac.cn using SSH and setup the X11 forward for the visualization.
  - You should know the basics of Unix/Linux commands.
  - You should know the basics of programming using C/C++ or Python.

### Familiar with the software environment

- If it is your first time when you login the lxslc7 without any setup, you can only use the system commands.
- In order to let the system know where to find the commands and libraries, you can modify **environment variables**.
- You can check following environment variables:
  - \$ echo
     \$PATH

     \$ echo
     \$LD\_LIBRARY\_PATH

     \$ echo
     \$PYTHONPATH
     # Python

     \$ echo
     \$CMAKE\_PREFIX\_PATH
     # CMAke

     \$ echo
     \$CMTPATH
     # CMT

     \$ echo
     \$CMTPROJECTPATH
     # CMT
- You may already know how to modify these variables
  - For sh/bash, use export.
  - For csh/tcsh, use setenv.
- The setup of software environment is actually modifying the environment variables.

### Setup the BOSS from scratch

- The setup of the BOSS software environment includes
  - Setup the external libraries and tools, such as GCC, CMT, ROOT, Geant4.
  - Setup the official BOSS software, including generators, simulation, reconstruction and analysis.
  - Setup your own working directory.
- The tool CMT is used to help users setup the environment variables easily and automatically.
  - In principle, you can setup the environment variables manually.
  - But it is recommended to use the official way to avoid the problem.
- The official BOSS software is located under /cvmfs:

/cvmfs/bes3.ihep.ac.cn/bes3sw/Boss # Contains all the releases /cvmfs/bes3.ihep.ac.cn/bes3sw/Boss/7.0.6 # version 7.0.6

/cvmfs/bes3.ihep.ac.cn/bes3sw/cmthome # Contains all the setup related scripts
/cvmfs/bes3.ihep.ac.cn/bes3sw/cmthome/cmthome-7.0.6-Slc6Centos7Compat

Practice: the first time you setup BOSS basic envs (1)

- In this example, /besfs5/users/\$USER/boss-practices is used.
  - If you don't have such directory, you can choose other directories.
- The version 7.0.6 is used.

#### step 1: create the working directory:

- \$ mkdir /besfs5/users/\${USER}/boss-practices
- \$ cd /besfs5/users/\${USER}/boss-practices
- \$ mkdir cmthome
- \$ mkdir 7.0.6 # your working directory for 7.0.6

#### step 2: copy the official cmthome to your local cmthome

- \$ cd cmthome
- \$ cp -r /cvmfs/bes3.ihep.ac.cn/bes3sw/cmthome/cmthome-7.0.6-Slc6Centos7Compat .

#### step 3: go to your cmthome

\$ cd cmthome-7.0.6-Slc6Centos7Compat

### Practice: the first time you setup BOSS basic envs (2)

#### step 4.1: edit requirements and use your work area

Find the following part in the file:

#Add your worarea to CMTPATH
#macro WorkArea "/home/bes/maqm/cvmfs/705"

Replace the previous part with follwoing part:

macro WorkArea "/besfs5/users/\${USER}/boss-practices/\${BES\_RELEASE}"
path\_remove CMTPATH "\${WorkArea}"
path\_prepend CMTPATH "\${WorkArea}"

#### step 4.2: edit setupCVS.sh/.csh and replace the CVS account

export CVSROOT=':pserver:bes3@koala.ihep.ac.cn:/bes/bes'

#### step 5: Setup the basic environment with GCC, CMT, CVS

- \$ source setupCMT.sh # if you are csh/tcsh users, please use the .csh
- \$ source setupCVS.sh
- \$ cvs login # You can use the public account if you don't have csv account yet.
- \$ cmt config
- \$ source setup.sh

### Practice: the first time you setup BOSS basic envs (3)

#### step 6: Check the basic environments

```
$ cmt show macro WorkArea
 Package cmt standalone v0 defines macro WorkArea as '/besfs5/users/${USER}/boss-pra
#
# Selection :
WorkArea='/besfs5/users/${USER}/boss-practices/${BES_RELEASE}'
$ cmt show macro value WorkArea
/besfs5/users/lint/boss-practices/7.0.6 # This value should be same to
                                        # vour working directory
$ ls $BesArea/TestRelease # Please remember the tag of TestRelease
$ echo $PATH | tr ':' '\n'
$ echo $LD LIBRARY PATH | tr ':' '\n'
$ echo $CMTPATH | tr ':' '\n' # your working directory should be on the top
$ which root # You will get the system root, but it is not expected.
/usr/bin/root
```

• However, this basic environment does not include the externals and BOSS yet. As you seen in the example, the ROOT is not from BOSS.

Practice: the first time you setup BOSS TestRelease

• In order to let all the necessary libraries available

#### step 1: go to your working directory

\$ cd /besfs5/users/\${USER}/boss-practices/7.0.6

#### step 2: checkout the TestRelease in your working directory

\$ ls \$BesArea/TestRelease # Confirm the tag of TestRelease from the output \$ cmt co -r TestRelease-00-00-95 TestRelease

• After you checkout the TestRelease, you need to source the setup scripts.

#### step 3: setup the TestRelease

- \$ cd TestRelease/TestRelease-00-00-95/cmt
- \$ cmt config
- \$ source setup.sh

#### step 4: Check the software environments

\$ which root # You will see the right root

\$ echo \$LD\_LIBRARY\_PATH | tr ':' '\n' # You will see more libraries available

### Practice: the next time you setup BOSS

- When you already setup such environment for a dedicated version, you don't need to repeat them every time.
- What you need is to source these existing scripts.
- You can test it with a new shell.

#### An example to setup an existing environment

cd /besfs5/users/\${USER}/boss-practices/cmthome/cmthome-7.0.6-Slc6Centos7Compat
source setupCMT.sh # enable GCC and CMT
source setupCVS.sh # enable CVS
source setup.sh # basic environments
cd /besfs5/users/\${USER}/boss-practices/7.0.6/TestRelease/TestRelease-00-00-95/cmt/
source setup.sh # TestRelease

#### • For convenient, you can put them into a shell script and source it.

### A complete data processing chain in BOSS (1)

- As you already setup the BOSS software environment, then you can play with BOSS.
- A good start point is a complete data processing chain including physics generator, detector simulation, reconstruction and analysis.
- For the details in these job options, you can learn from other talks.

#### Practice: run the simulation, reconstruction and analysis

\$ cd \$TESTRELEASEROOT/run # the necessary job options could be found here
\$ boss.exe jobOptions\_sim.txt # simulation
\$ ls rhopi.rtraw # this is the output of simulaiton
\$ \$ boss.exe jobOptions\_rec.txt # reconstruction
\$ ls rhopi.dst # output of reconstruction
\$ boss.exe jobOptions\_ana\_rhopi.txt
\$ ls rhopi\_ana.root # output of analysis

A complete data processing chain in BOSS (2)

- Another powerful tool is the event display, called besvis.exe.
- It supports the file format of rtraw (simulation) and rec/dst (reconstruction).

#### Practice: run the event display \$ besvis.exe D X # DerVe@tolc725.hep.ac.cr - 0 # Info@tok78.hea.co File View Help Ene year Help 8 🗃 🖬 🐒 🖄 🗞 🔍 🖬 💷 🖉 🍳 🖓 🖓 🖓 🖓 🖓 🖓 🖓 🖓 🖓 👘 🖉 😅 🖬 🐒 🖄 🚳 🚳 🔍 1440 x 🍳 💟 🎲 🚫 🖽 🛀 🚇 👫 🗍 I translate [ based of other Evere | REC | Detector | Other ResDis Run -9985 BesDis Event 0 E Asto No Event Info date: 1987-03-23 firme: 06:28:0 10.0 dealers 11 A 34 16 원 84 Click "Open Event File". Step: 1.00 dep Step. 1.00 deg 0 Change "Files of type". Choose "dst files (.dst)". Open "rhopi.dst". ø 0 0.0 0.0 270.0 Table -# 🖸 🖬 👁 🔳 🛊 🗿 🛔 # 🖸 🖬 👁 🖬 🖉 🍞 🗿 📗

### Job options: configuration of jobs

- In the previous practice, you already run several commands to do the simulation, reconstruction and analysis with three job options.
- A job option file configures what algorithms to be run and what services to be used.
- The syntax of job option is similar to C++.

### An example: job option (you can save following as myhello.txt)

```
// This is a comment
// Include the other job options
#include "HelloWorldOptions.txt"
// Then you could modify their properties.
// The values could be scalar or vector. Change them as you like
HelloWorld.MyInt = 42;
HelloWorld.MyBool = true;
HelloWorld.MyBouble = 3.14159;
HelloWorld.MyStringVec = { "Welcome", "to", "Boss", "Framework", "Tutorial" };
```

### Run the myhello.txt

\$ boss.exe myjob.txt

### Practice: Develop a Gaudi Algorithm

- In the previous practice, you should already know how to configure job options.
- In this practice, you will learn the underlying: how to develop an algorithm.
  - How to create a new package.
  - How to develop a Hello World Algorithm.
  - How to use Message Service in your algorithm.
  - How to access RAW data.
  - How to access DST data.

### Create a new package in your working area

\$ cd MyAlg/MyAlg-00-00-01/cmt

### Practice: write the requirements file

• After we create a new package, the first step is modifying the requirements file under cmt.

#### The content of requirements

package MyAlg # The package name

```
# The dependencies of this package
use BesPolicy BesPolicy-01-*
use GaudiInterface GaudiInterface-01-* External
```

# The search path of include directories
include\_path none
include\_dirs \$(MyAlg\_root)/src \$(MyAlg\_root)/src/components

# Build a library called libMyAlg.so
# The source files are the following .cxx files under "src/"
library MyAlg MyAlg.cxx components/MyAlg\_entries.cxx components/MyAlg\_load.cxx
apply\_pattern component\_library

### Practice: prepare the source code file

• The next step is creating the source code files under src/.

#### The files should be copied to your src

/besfs5/users/lint/boss-practices/7.0.6/MyAlg/MyAlg-00-00-01/src/MyAlg.h /besfs5/users/lint/boss-practices/7.0.6/MyAlg/MyAlg-00-00-01/src/MyAlg.cxx /besfs5/users/lint/boss-practices/7.0.6/MyAlg/MyAlg-00-00-01/src/components/\*.cxx

### You can copy them with following commands

\$ cd /besfs5/users/\${USER}/boss-practices/7.0.6/MyAlg/MyAlg-00-00-01/src \$ cp -r /besfs5/users/lint/boss-practices/7.0.6/MyAlg/MyAlg-00-00-01/src/\* .

#### Build the library and setup the environment

- \$ cd /besfs5/users/\${USER}/boss-practices/7.0.6/MyAlg/MyAlg-00-00-01/cmt
- \$ cmt config
- \$ cmt make
- \$ source setup.sh

### Practice: MyAlg.h

• In the header file, the class MyAlg is defined.

### MyAlg.h

#ifndef MyAlg\_h
#define MyAlg\_h

```
#include "GaudiKernel/Algorithm.h"
```

```
class MyAlg: public Algorithm {
```

public:

MyAlg(const std::string& name, ISvcLocator\* pSvcLocator);

```
StatusCode initialize();
StatusCode execute();
StatusCode finalize();
```

#### private:

```
int m_myInt;
```

};

#### #endif

Develop a Gaudi Algorithm

### Practice: MyAlg.cxx

• In the file, the class MyAlg is implemented.

### MyAlg.cxx

```
#include "MyAlg.h"
#include "GaudiKernel/MsgStream.h"
MyAlg::MyAlg(const std::string& name, ISvcLocator* pSvcLocator)
    : Algorithm(name, pSvcLocator), m_myInt(0)
{
    declareProperty("MyInt", m_myInt);
}
StatusCode MyAlg::initialize(){
    return StatusCode::SUCCESS:
}
StatusCode MyAlg::execute(){
    return StatusCode::SUCCESS:
}
StatusCode MyAlg::finalize(){
    return StatusCode::SUCCESS:
}
```

### Practice: job option

• You can copy the job option from my working directory

/besfs5/users/lint/boss-practices/7.0.6/MyAlg/MyAlg-00-00-01/share/MyAlgOptions.txt

### MyAlgOptions.txt

```
//load relevant libraries
ApplicationMgr.DLLs += { "MyAlg" };
//top algorithms to be run
ApplicationMgr.TopAlg = { "MyAlg/myAlgInstance" };
MessageSvc.OutputLevel = 2;
MessageSvc.useColors = true;
ApplicationMgr.EvtSel = "NONE";
// Number of events to be processed (default is 10)
ApplicationMgr.EvtMax = 10;
```

myAlgInstance.MyInt = 42;

### Practice: print information using Message Service (1)

• Please update your MyAlg.cxx.

#### Update the initialize method

```
StatusCode MyAlg::initialize(){
    // Part 1: Get the messaging service, print where you are
    MsgStream log(msgSvc(), name());
    log << MSG::INF0 << " MyAlg initialize()" << endreq;
    // Part 2: Print out the property values
    log << MSG::INF0 << " * MyInt = " << m_myInt << endreq;</pre>
```

return StatusCode::SUCCESS;

}

### Practice: print information using Message Service (2)

#### Update the execute method

```
StatusCode MyAlg::execute(){
    // Part 1: Get the messaging service, print where you are
    MsgStream log(msgSvc(), name());
    log << MSG::INFO << "MyAlg execute()" << endreq;

    // Part 2: Print out the different levels of messages
    log << MSG::DEBUG << "A DEBUG message" << endreq;
    log << MSG::INFO << "An INFO message" << endreq;
    log << MSG::WARNING << "A WARNING message" << endreq;
    log << MSG::ERROR << "An ERROR message" << endreq;
    log << MSG::FATAL << "A FATAL error message" << endreq;
    log << MSG::SUCCESS:</pre>
```

}

- If you have any troubles with the code, you can have a look at my working area.
- I create a new tag for this practice. /besfs5/users/lint/boss-practices/7.0.6/MyAlg/MyAlg-00-00-02

Develop a Gaudi Algorithm

Practice: print information using Message Service (3)

• After you modify the two methods, you need to rebuild the library.

### Re-Build the library and setup the environment

- \$ cd /besfs5/users/\${USER}/boss-practices/7.0.6/MyAlg/MyAlg-00-00-01/cmt
- \$ cmt config
- \$ cmt make
- \$ source setup.sh
  - You can play with the job option and see what happens when you change the output level.

| Configure the job option |                    |
|--------------------------|--------------------|
| //MessageSvc.OutputLevel | = 2;               |
| MessageSvc.OutputLevel   | = 5;               |
| //MessageSvc.useColors   | <pre>= true;</pre> |
| MessageSvc.useColors     | = false;           |

### Practice: Access Raw data (1)

- In the previous practices, you should be familiar with the Gaudi framework.
- The next step is reading raw data in the framework.
- Actually the BOSS already help you read the raw data and convert them to C++ objects.
- What you need to do is accessing these objects from the event data store.

### Step 1: Add two lines in the requirements

```
# The dependencies of this package
use BesPolicy BesPolicy-01-*
use GaudiInterface GaudiInterface-01-* External
# Following are NEW
use RawDataProviderSvc RawDataProviderSvc-* Event
use Identifier Identifier-* DetectorDescription
```

### Practice: Access Raw data (2)

### Step 2: Update the job options

//input data
#include "\$RAWDATACNVROOT/share/ReadRawDatajobOptions\_dataValid.txt"
#include "\$OFFLINEEVENTLOOPMGRROOT/share/OfflineEventLoopMgr\_Option.txt"

```
//input data file
RawDataInputSvc.InputFiles={
    "/bes3fs/offline/data/raw/round02/090307/run_0008093_All_file040_SF0-1.raw"};
```

```
//load relevant libraries
ApplicationMgr.DLLs += { "MyAlg" };
```

```
//top algorithms to be run
ApplicationMgr.TopAlg = { "MyAlg/myAlgInstance" };
```

MessageSvc.OutputLevel = 3;

ApplicationMgr.EvtMax = 10;

• For your convenience, you can copy it from my working directory. /besfs5/users/lint/boss-practices/7.0.6/MyAlg/MyAlg-00-00-03/share/MyAlgOptions.txt

Develop a Gaudi Algorithm

### Practice: Access Raw data (3)

#### Step 3: Add necessary headers in the MyAlg.cxx

#include "EventModel/EventHeader.h"
#include "RawEvent/RawDataUtil.h"
#include "MdcRawEvent/MdcDigi.h"
#include "TofRawEvent/TofDigi.h"
#include "EmcRawEvent/EmcDigi.h"
#include "Identifier/MdcID.h"

• For your convenience, you can copy it from my working directory. /besfs5/users/lint/boss-practices/7.0.6/MyAlg/MyAlg-00-00-03/src/MyAlg.cxx

### Practice: Access Raw data (4)

### Step 4: Acces event headers in the execute

```
StatusCode MyAlg::execute(){
    MsgStream log(msgSvc(), name());
    log << MSG::INF0 << "MyAlg execute()" << endreq;

    // Part 3: Get the event header, print out event and run number
    SmartDataPtr<Event::EventHeader> eventHeader(eventSvc(),"/Event/EventHeader");
    if (!eventHeader) {
        log << MSG::FATAL << "Could not find Event Header" << endreq;
        return( StatusCode::FAILURE);
    }
    log << MSG::INF0
        << " retrieved event: " << eventHeader->eventNumber()
        << " run: " << eventHeader->runNumber() << endreq;</pre>
```

• For your convenience, you can copy it from my working directory. /besfs5/users/lint/boss-practices/7.0.6/MyAlg/MyAlg-00-00-03/src/MyAlg.cxx

### Practice: Access Raw data (5)

### Step 4: Acces MDC hits in the execute

```
// Part 4: Retrieve MDC digi
SmartDataPtr<MdcDigiCol> mdcDigiCol(eventSvc(),"/Event/Digi/MdcDigiCol");
if (!mdcDigiCol) {
    log << MSG::FATAL << "Could not find MDC digi" << endreg;</pre>
   return( StatusCode::FAILURE);
}
for (MdcDigiCol::iterator iter1 = mdcDigiCol->begin();
     iter1 != mdcDigiCol->end(): ++iter1) {
    if ((*iter1)->getTimeChannel() == 0x7FFFFFFF
     || (*iter1)->getChargeChannel() == 0x7FFFFFF) { continue: }
    Identifier id = (*iter1)->identify():
    int layer = MdcID::layer(id);
    int wire = MdcID::wire(id);
    log << MSG::INFO << " layer id: " << layer << " wire id: " << wire
        << " time_channel = " << RawDataUtil::MdcTime((*iter1)->getTimeChannel())
        << " charge_channel = " << RawDataUtil::MdcCharge((*iter1)->getChargeChannel
        << endreg;
```

### Access DST data

- DST data is a reduced reconstructed event data suitable for analysis.
- A good example is the RhopiAlg.
  - You already produce the rhopi.dst and analyze the data in TestRelease.
- Try to read the source code.

#### Option a: read the source code in the official BOSS

\$ echo \$RHOPIALGROOT

/cvmfs/bes3.ihep.ac.cn/bes3sw/Boss/7.0.6/Analysis/Physics/RhopiAlg/RhopiAlg-00-00-23

### Option b: Checkout the source code

- \$ cd /besfs5/users/\${USER}/boss-practices/7.0.6/
- \$ cmt co -r RhopiAlg-00-00-23 Analysis/Physics/RhopiAlg
- \$ cd Analysis/Physics/RhopiAlg/RhopiAlg-00-00-23/cmt
- \$ cmt config
- \$ cmt make
- \$ source setup.sh

### Run the analysis in TestRelease

- \$ cd \$TESTRELEASEROOT/run
- \$ boss.exe jobOptions\_ana\_rhopi.txt

### Practice: Access DST/REC data (1)

- In order to practice on the access of the DST/REC data, you need to update the MyAlg.
- The rhopi.dst is the input of this practice.

#### Step 1: Add three lines in the requirements use RawDataProviderSvc RawDataProviderSvc-\* Event use Identifier Identifier-\* DetectorDescription # Following are NEW use DstEvent DstEvent-\* Event use EventModel EventModel-\* Event use EvtRecEvent EvtRecEvent-\* Event

• For your convenience, you can copy it from my working directory. /besfs5/users/lint/boss-practices/7.0.6/MyAlg/MyAlg-00-00-04/cmt/requirements

# Practice: Access DST/REC data (2)

#### Step 2: Update the job options //input data // #include "\$RAWDATACNVROOT/share/ReadRawDatajobOptions\_dataValid.txt" #include "\$0FFLINEEVENTLOOPMGRROOT/share/OfflineEventLoopMgr\_Option.txt" #include "\$ROOTIOROOT/share/iobOptions ReadRec.txt" //input data file // RawDataInputSvc.InputFiles={ "/bes3fs/offline/data/raw/round02/090307/run\_0008093\_All\_file040\_SF0-1.raw" EventCnvSvc.digiRootInputFile = {"\$TESTRELEASER00T/run/rhopi.dst"}; //load relevant libraries ApplicationMgr.DLLs += { "MvAlg" }: ApplicationMgr.TopAlg = { "MyAlg/myAlgInstance" }; ApplicationMgr.EvtMax = 10; MessageSvc.OutputLevel = 3;

• For your convenience, you can copy it from my working directory. /besfs5/users/lint/boss-practices/7.0.6/MyAlg/MyAlg-00-00-04/share/MyAlgOptions.txt

### Practice: Access DST/REC data (3)

### Step 3: Add necessary headers in the MyAlg.cxx

#include "EvtRecEvent/EvtRecEvent.h"
#include "EvtRecEvent/EvtRecTrack.h"

### Step 4: Remove/Comment the MDC digi in the MyAlg.cxx

```
// // Part 4: Retrieve MDC digi
// SmartDataPtr<MdcDigiCol> mdcDigiCol(eventSvc(),"/Event/Digi/MdcDigiCol");
// if (!mdcDigiCol) {
// log << MSG::FATAL << "Could not find MDC digi" << endreq;
// return( StatusCode::FAILURE);
// }
// for (MdcDigiCol::iterator iter1 = mdcDigiCol->begin();
// iter1 != mdcDigiCol->end(); ++iter1) {
// if ((*iter1)->getTimeChannel() == 0x7FFFFFFF
// || (*iter1)->getChargeChannel() == 0x7FFFFFFF) {
// continue;
// }
// }
```

• For your convenience, you can copy it from my working directory. /besfs5/users/lint/boss-practices/7.0.6/MyAlg/MyAlg-00-00-04/src/MyAlg.cxx Develop a Gaudi Algorithm

### Practice: Access DST/REC data (4)

#### Step 5: Access Dst/Rec Event in the execute

### Practice: Access DST/REC data (5)

```
Step 5: Access Dst/Rec Track in the execute
// Part 6: Retrieve Dst/Rec Track
SmartDataPtr<EvtRecTrackCol> evtRecTrkCol(eventSvc().
                                          EventModel::EvtRec::EvtRecTrackCol):
if (!evtRecTrkCol) {
    log << MSG::FATAL << "Could not find "</pre>
                      << EventModel::EvtRec::EvtRecTrackCol << endreg;</pre>
    return StatusCode::FAILURE:
}
for (EvtRecTrackCol::iterator itertrk = evtRecTrkCol->begin();
     itertrk != evtRecTrkCol->end(); ++itertrk) {
    log << MSG::INFO << "track: '</pre>
        << " isMdcValid: " << (*itertrk)->isMdcTrackValid()
        << " isTofTrackValid: " << (*itertrk)->isTofTrackValid()
        << " isEmcShowerValid: " << (*itertrk)->isEmcShowerValid()
        << " isMucTrackValid: " << (*itertrk)->isMucTrackValid()
        << endreg;
```

### Batch jobs in computer cluster

- In the previous sections, we already learn the software part.
- Now, let's move to another part: computing.
- Computing is the underlying system providing the CPUs, Storage, Network and other IT services.
- Any bottleneck in the sub-system will cause the jobs stop working.
- In this section, you will learn
  - Understand how data flow of the job.
  - Know how to submit a simple shell script.
  - Know how to submit a BOSS job.

### Batch processing

- It is not possible to use a single machine to process all the data.
- Batch processing: jobs are run without user interaction. Users submit jobs to the scheduler and the jobs are processed in the worker nodes.

### The data flows in computer cluster (1)

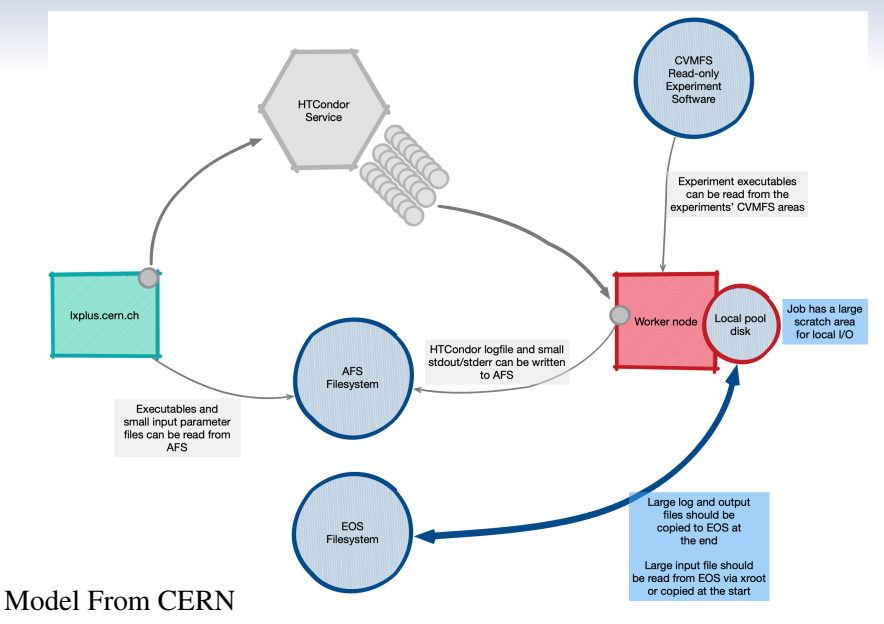

Batch jobs in computer cluster

### The data flows in computer cluster (2)

- At IHEP cluster, the data flows are quite similar.
- Nodes:
  - Login nodes: lxslc7.ihep.ac.cn
  - Work nodes: the jobs are scheduled by HTCondor and run in the work nodes.
- Storage (usually shared file systems):
  - /afs: your home directory. It is read-only in the worker nodes.
  - /workfs2: user directory with backup. 5GB per user. It is ready-only in the worker nodes.
  - /besfs5: user directory without backup. 50GB per user. It is read-write in the worker nodes.
- Note: submit jobs in the read-write storage. Otherwise the jobs will be failed.
- For more details, see http://afsapply.ihep.ac.cn/cchelp/zh/

### Job management with HepJob

- Computing Center provides a set of tools to manage the jobs.
- HepJob supports following features:
  - Job submission
  - Job query
  - Job deletion
- HepJob also supports:
  - Specify the OS using container technologies.
  - Specify the required memory of job. This is very useful when you need a large memory to run jobs.
  - Re-schedule a hold jobs. For example, when the memory of a job is not enough, the job will be hold. You can edit the requirements and re-schedule the job again.
  - Submit similar jobs at once.

### Setup HepJob

export PATH=/afs/ihep.ac.cn/soft/common/sysgroup/hep\_job/bin:\$PATH

### Practice: Submit jobs

• Let's prepare a simple shell script first. Note, if you are using a shell script, make sure the shabang is correct. Otherwise, HTCondor will treat the script as a "sh" script, not "bash".

#### Prepare script myjob.sh under TestRelease/run

\$ cd \$TESTRELEASEROOT/run # assume it is under /besfs5

- \$ touch myjob.sh
- \$ chmod +x myjob.sh

### The script myjob.sh

#!/bin/bash

hostname

pwd

### Submit the script myjob.sh

- \$ hep\_sub -g physics myjob.sh
- 1 job(s) submitted to cluster 40427430.

### Practice: Query jobs

• To know the status of your submitted jobs, you can query them.

Query jobs via Job ID

\$ hep\_q -g physics -i 40427430 # this ID is from previous

### Query jobs belong to you

\$ hep\_q -g physics -u \$USER

### Query the hold jobs (if you want to know the hold reason)

\$ hep\_q -g physics -hold

### Practice: Reschedule jobs

• Only if your jobs are hold, you need following commands.

#### Edit and reschedule job via Job ID

\$ hep\_edit -g physics -m 4000 40427430 # the required memory is 4G

\$ hep\_release -g physics 40427430

#### Reschedule all the job belong to you

\$ hep\_release -g physics -a

### Practice: Delete jobs

### Delete job via Job ID

\$ hep\_rm -g physics 40427430

### Delete all the job belong to you

\$ hep\_rm -g physics -a

Practice: Submit a BOSS job or a ROOT job

• There is a wrapper for the BOSS job.

### Submit a BOSS job

- \$ boss.condor -g physics jobOptions\_sim.txt
- 1 job(s) submitted to cluster 40427947.
  - For the ROOT job, make sure add options "-b -q" to the root command.

### An example of ROOT job in the script myroot job.sh

#!/bin/bash

root -l -b -q \$ROOTSYS/tutorials/hist/fillrandom.C

### Submit a ROOT job

- \$ hep\_sub -g physics myrootjob.sh
- 1 job(s) submitted to cluster 40427975.

# Summary

#### Summary

- This is a quick start for you. Please try all the examples to have a better understanding.
- Please refer to the documentations when you want to know the details.
- If you find any problems in the slides, just let me know.

#### References

BOSS wiki page:

https://docbes3.ihep.ac.cn/~offlinesoftware/index.php/Main\_Page

• The old Gaudi documentation:

https://gaudi-framework.readthedocs.io/en/latest/old/GDG.html

• Computing Center Documentation: http://afsapply.ihep.ac.cn/cchelp/zh/

Thank you!